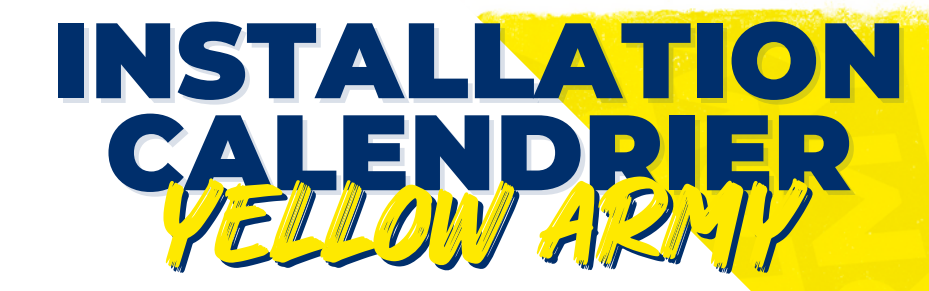

# **Installation sur IOS :**

1. Dans l'application calendrier, 📅 allez dans « Calendriers »

| 11:39                | 41710                |
|----------------------|----------------------|
|                      | Q +                  |
| Juillet              | Août                 |
| 1 2                  | 123456               |
| 3456789              | 7 8 9 10 11 12 13    |
| 10 11 12 13 14 16 16 | 15 16 17 18 19 20    |
| 17 18 19 20 21 22 23 | 21 22 23 24 25 26 27 |
| 24 25 26 27 28 29 30 | 28 29 30 31          |
| 31                   |                      |
| Septembre            | Octobre              |
| 1 2 3                | 1                    |
| 4 5 6 7 8 9 10       | 2345678              |
| 11 12 13 14 15 16 17 | 9 10 11 12 13 14 15  |
| 18 19 20 21 22 23 24 | 18 17 18 19 20 21 22 |
| 25 26 27 28 29 30    | 28 24 25 26 27 28 29 |
|                      | 30 81                |
| Novembre             | Décembre             |
| 1 2 3 4 5            | 1 2 3                |
| 6 7 8 9 10 11 12     | 4 5 6 7 8 9 10       |
| 13 14 15 16 17 18 19 | 11 12 13 14 15 18 17 |
| 20 21 22 23 24 25 26 | 18 19 20 21 22 23 24 |
| 27 28 29 30          | 25 28 27 28 29 30 31 |
|                      |                      |
| 2024                 |                      |
| 2024                 |                      |
| fairs of the i       | chines Notif 14      |
| Aujouranu Caler      | Unit's Notif. (4)    |
|                      | _                    |
|                      |                      |

2. Puis « Ajouter un calendrier »

| 11:40               | al 🕈 🖸           |
|---------------------|------------------|
| Cale                | ndriers OK       |
| GMAIL.              | TOUT AFFICHER    |
| 0                   | í                |
| 0                   | (i)              |
| 0                   | í                |
| ICLOUD              | TOUT AFFICHER    |
| 0                   | í                |
| 0                   | í                |
| 0                   | í                |
| 0                   | í                |
| 0                   | (j)              |
| Abonnoment          | (i)              |
| Ajouter un calendri | er Tout afficher |

3. Sélectionner « Ajouter un calendrier avec abonnement »

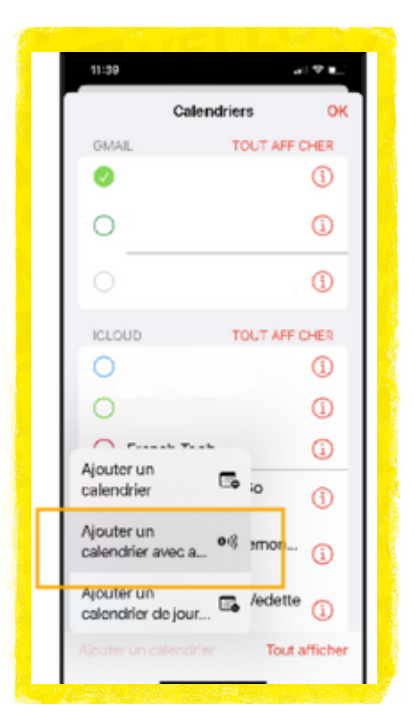

4. Puis insérer l'URL : « https://calendar.google.com/calendar/ical/agenda.yellowarmy%40gmail.com/public/basic.ics »

#### et cliquer sur « s'abonner »

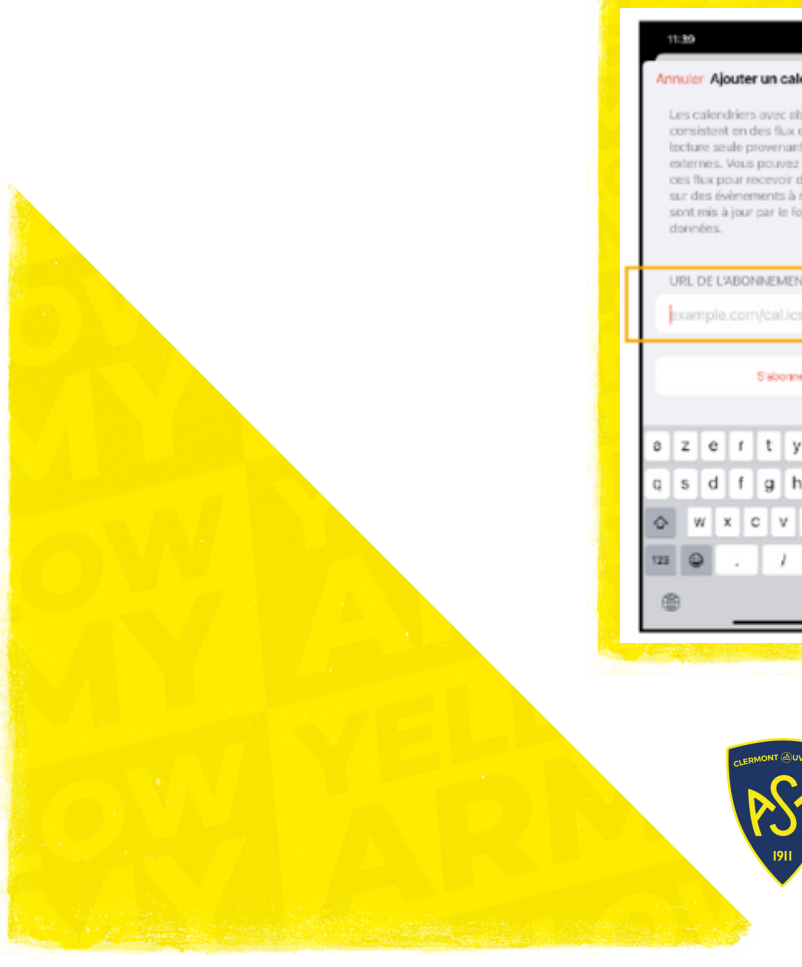

|   | 1        | 1:39                                                              |                                                            |                                               |                                            |                                                  |                                           |                                                      |                                                    |                                             |      |    |
|---|----------|-------------------------------------------------------------------|------------------------------------------------------------|-----------------------------------------------|--------------------------------------------|--------------------------------------------------|-------------------------------------------|------------------------------------------------------|----------------------------------------------------|---------------------------------------------|------|----|
|   | An       | nuie                                                              | r Aj                                                       | oute                                          | eru                                        | n ca                                             | len                                       | drie                                                 | н                                                  | A)c                                         | ut   | er |
|   | Loheosse | ues o<br>consi<br>ectu<br>siter<br>ces f<br>aur d<br>aont<br>fonn | calen<br>isten<br>nes.<br>Tux p<br>les é<br>mis l<br>tées. | drier<br>t en<br>Vou<br>vour<br>vène<br>à jou | des<br>prov<br>s po<br>rece<br>mer<br>r pa | rec a<br>ena<br>suve<br>suoir<br>sts à<br>r le l | abor<br>de<br>nt d<br>z vo<br>des<br>four | iner<br>don<br>le so<br>us a<br>info<br>suro<br>niss | meni<br>mée<br>sbor<br>sbor<br>stra<br>e qu<br>eur | t<br>s en<br>stior<br>stior<br>filts<br>cle | à 15 |    |
|   | L        | JRL                                                               | DE L                                                       | ABO                                           | INN                                        | EME                                              | NT                                        |                                                      |                                                    |                                             |      |    |
|   | 1        | xar                                                               | nple                                                       |                                               |                                            | al.ie                                            | 28                                        |                                                      |                                                    |                                             |      |    |
|   |          |                                                                   |                                                            |                                               | 51                                         | ibon                                             | ner                                       |                                                      |                                                    |                                             |      |    |
|   | а        | z                                                                 | e                                                          | r                                             | t                                          | -                                                | У                                         | u                                                    | i                                                  | 4                                           | >    | р  |
| 1 | q        | 5                                                                 | d                                                          | f                                             | Ş                                          | ,                                                | h                                         | j                                                    | k                                                  | Ī                                           |      | m  |
|   | ¢        |                                                                   | n                                                          | x                                             | с                                          | ۷                                                | b                                         |                                                      | n                                                  | 1                                           | 1    | 8  |
| 1 | 23       | G                                                                 | 2                                                          |                                               | T                                          | 1                                                | T                                         | .tr                                                  |                                                    | -                                           | ta.  | ,  |
|   | 65       | 6                                                                 |                                                            |                                               |                                            |                                                  |                                           |                                                      |                                                    |                                             |      |    |

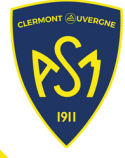

# **Installation sur ANDROID:** ETAPE 1: SUR VOTRE ORDINATEUR

1. Installer Google Agenda sur votre ordinateur et cliquer sur «Autres agendas»

| D  | L      | м      | м     | J     | ٧    | 5  | 8 AM  |
|----|--------|--------|-------|-------|------|----|-------|
| 1  | 2      | з      | 4     | 5     | 6    | 7  |       |
|    | 9      | 10     | 11    | 12    | 13   | 14 | 9 AM  |
| 15 | 16     | 17     | 18    | 19    | 20   | 21 |       |
| 22 | 23     | 24     | 25    | 26    | 27   | 28 | 10 AM |
| 29 | 0      | 31     | 1     | 2     | з    | 4  |       |
| 5  | 0      | 7      | 8     | 9     | 10   | 11 | TIAM  |
| 2  | S. R   | eche   | rcher | r des | cont |    | 12 PM |
|    |        |        |       |       |      |    | 1 PM  |
| Me | s age  | nda    | s     |       |      | ^  |       |
| ~  |        |        |       |       |      |    | 2 PM  |
| ~  | Con    | tacts  | 1     |       |      |    | 3 PM  |
| ~  | Tasi   | ks     |       |       |      |    |       |
| Au | tres a | igen   | das   |       | +    | ^  | 4 PM  |
| ~  | Jou    | rs fér | iés e | n Fra | nce  |    | S PM  |
|    |        |        |       |       |      |    |       |

## 2. Cliquer sur « À partir de l'URL »

| Oct                                        | tobre | 202  | 3     |       | <     | >               | GNT+00                                          | Houre d'hiver |  |  |  |
|--------------------------------------------|-------|------|-------|-------|-------|-----------------|-------------------------------------------------|---------------|--|--|--|
| 8                                          | 1     | м    | ы     | 4     | v     | *               | 0.410                                           |               |  |  |  |
|                                            | τ.    | 8    | 4     |       | ٠     | 7               |                                                 |               |  |  |  |
| k                                          |       | 10   | 11    | 12    | 12    | 14              | 9.80                                            |               |  |  |  |
| 5                                          | 16    | 17   | 10    | 12    | 20    | 21              |                                                 |               |  |  |  |
| z                                          | 25    | 24   | 25    | 20    | 27    | 28              | 10.AM                                           | •             |  |  |  |
| ł.                                         | 0     | 21   |       | 2     | 2     | 4               |                                                 |               |  |  |  |
| \$                                         | 6     | 7    |       | 9     | 10    | п               | 11.44                                           |               |  |  |  |
|                                            |       |      |       |       |       |                 | 12 84                                           |               |  |  |  |
| å                                          | & R   | eche | reher | r des | cont. |                 |                                                 |               |  |  |  |
|                                            |       |      |       |       |       |                 | 1.04                                            |               |  |  |  |
| Mes agendas                                |       |      |       | ^     |       |                 |                                                 |               |  |  |  |
| 1                                          |       |      |       |       |       |                 | 2.88                                            |               |  |  |  |
| Contacts                                   |       |      |       |       |       |                 |                                                 |               |  |  |  |
| Tuelor                                     |       |      |       |       |       |                 | 0.0                                             |               |  |  |  |
| · dana                                     |       |      |       |       |       |                 | 1.014                                           |               |  |  |  |
| ut                                         | res a | gen  | das   |       | S'a   | bonn            | er à l'age                                      | nda           |  |  |  |
| Jours fériés en Fra<br>Créer un<br>Parcour |       |      |       |       |       | Créer un agenda |                                                 |               |  |  |  |
|                                            |       |      |       |       |       | rcaur           | rir les agendas susceptibles de vous intéresser |               |  |  |  |
| Å partir                                   |       |      |       |       |       |                 | de l'URL                                        |               |  |  |  |
|                                            |       |      |       |       | Im    | corte           | a                                               | _             |  |  |  |
|                                            |       |      |       |       | Im    | porte           | a                                               |               |  |  |  |

## 3. Puis insérer l'URL : URL et cliquer sur « Ajouter un agenda »

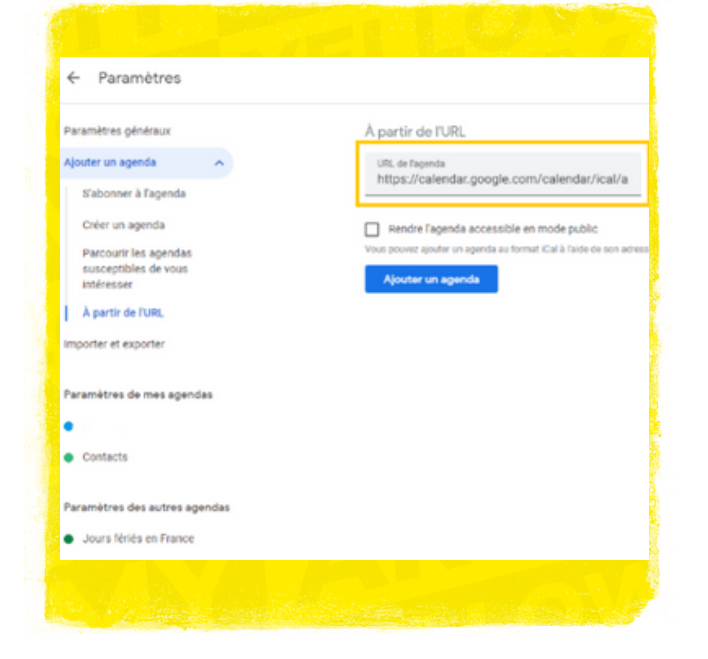

## ETAPE 2 : SUR VOTRE TELEPHONE 1. Ouvrir Google Agenda et aller dans le menu

| 15:12 9 | & O   |     |    |    |  |
|---------|-------|-----|----|----|--|
| ≡       | Octob | ore |    | Q  |  |
| L       | м     | м   | J  | v  |  |
| 25      | 26    | 27  | 28 | 29 |  |
| 2       | 3     | 4   | 5  | 6  |  |

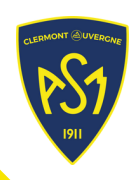

#### 2. Ouvrir les paramètres

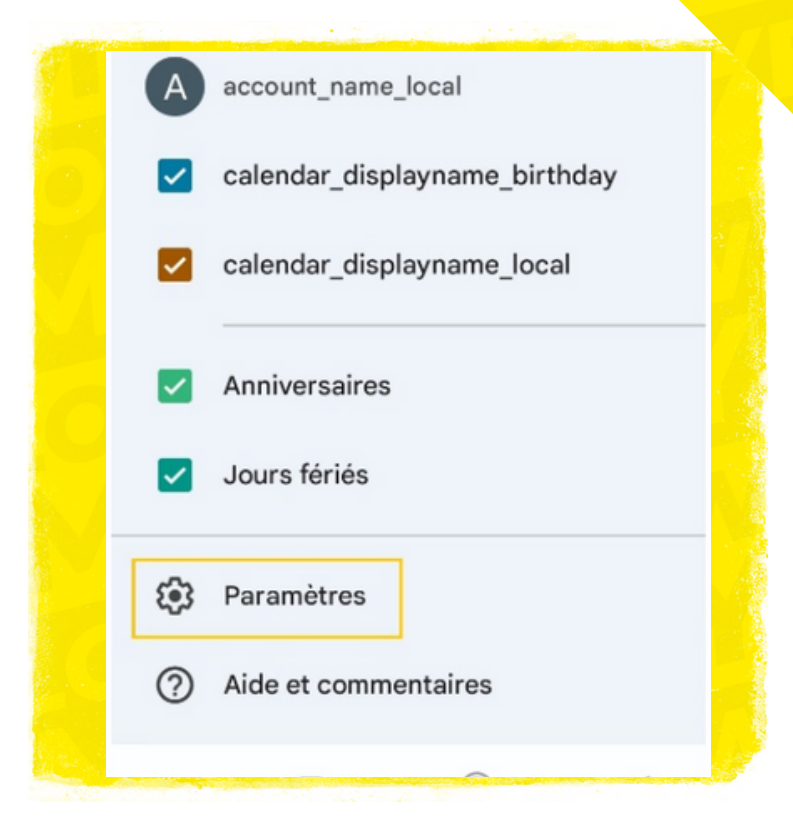

#### 3. Aller sur « Plus d'agendas »

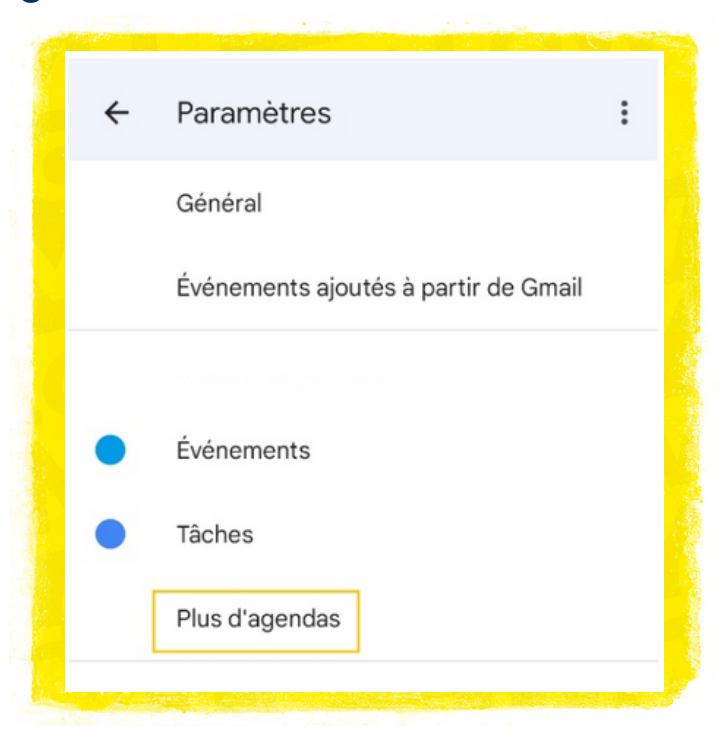

#### 4. Sélectionner « ASM »

| ÷ | Paramètres | : |  |
|---|------------|---|--|
|   | Général    |   |  |

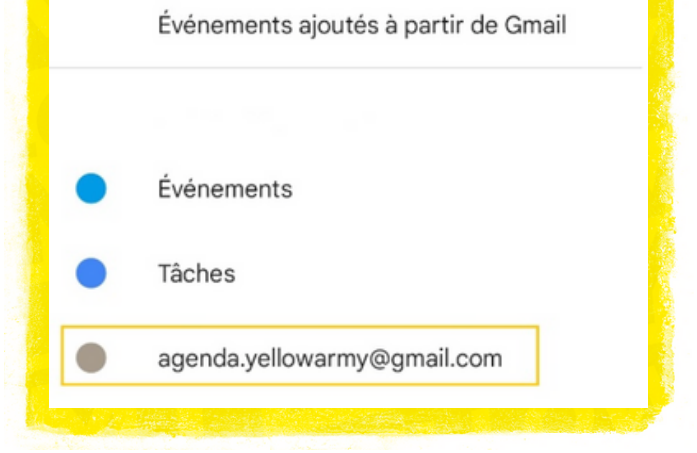

#### 5. Activer la synchronisation

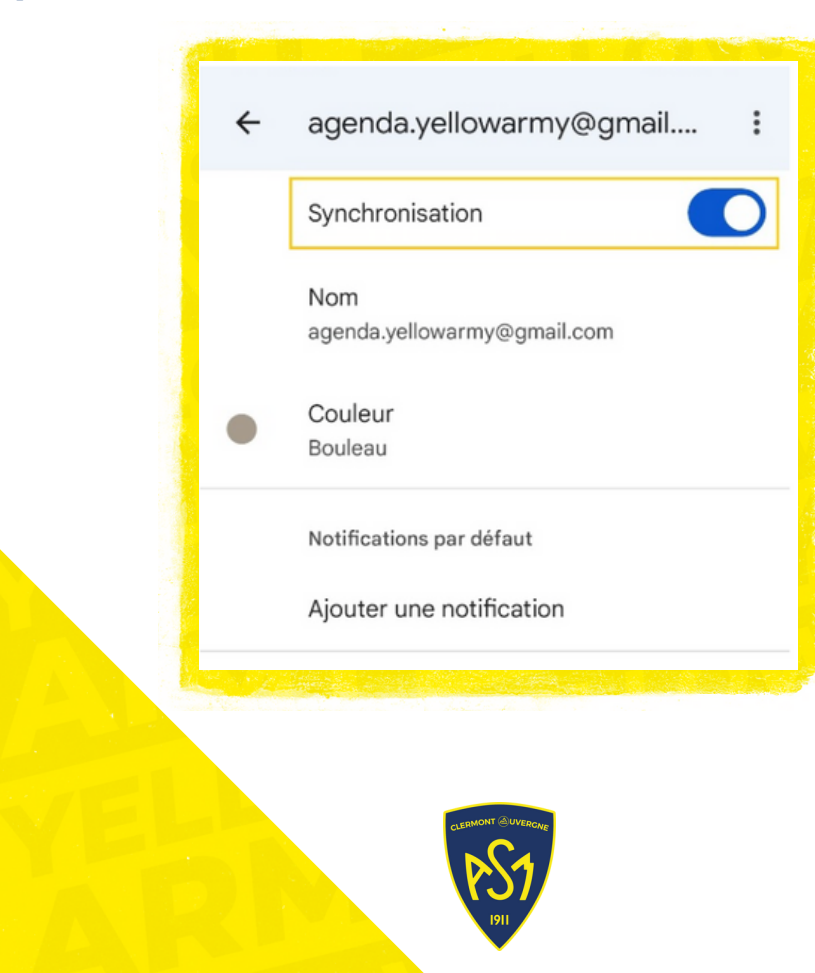